## Monimenetelmäisen todentamisen (MFA) käyttöönottaminen Savonian M365-ympäristössä

ss Savonia Servicedesk

Savonian Microsoft 365 -ympäristö mahdollistaa monimenetelmäisen todentamisen sisäänkirjautumisen yhteydessä. MFA (multi factor authentication) tarjoaa paremman tietosuojan käyttäjille.

Näillä ohjeilla otat MFA:n käyttöön omaan Savonia-tiliisi.

| <ul> <li>← → C          <ul> <li>mysignins.microsoft.com/security-info</li> <li>I. Mene tähän osoitteeseen. ★            <li>A</li></li></ul></li></ul>                                                                                                    |       |
|----------------------------------------------------------------------------------------------------|-------|
| SAVONIA Omat sisäänkirjautumiseni × ?   Nisisäänkirjautumiseni × ?     Yleiskatsaus Turvatieto   Namä ovat menetelmät, joilla kirjaudut sisään tiliisi tai nollaat salasanasi.   Organisaatiot   Laitteet   Näytettäviä kohteita ei ole.   Kadotitko laitteesi?   Kadotitko laitteesi?   Minia menetelmä naluat lisää?   Authenticator-sovellus*             | ate ! |
| <ul> <li>Vleiskatsaus</li> <li>Turvatieto</li> <li>Nämä ovat menetelmät, joilla kirjaudut sisään tiliisi tai nollaat salasanasi.</li> <li>Organisaatiot         <ul> <li>Laitteet</li> <li>Tietosuoja</li> <li>Kadotitko laitteesi? K</li> <li>Lisää menetelmä haluat lista?</li> <li>Valtise</li> <li>Minka menetelmän haluat lista?</li> </ul> </li> </ul> |       |
| Peruuta<br>4. Klikkaa "Lisää".                                                                                                    | 8     |
|                                                                                                    |       |

Mene osoitteeseen https://mysignins.microsoft.com/security-info
 2. Klikkaa "Lisää menetelmä".
 3. Valitse "Authenticator-sovellus".
 4. Klikkaa "Lisää".

## MFA:n käyttöönottaminen Savonian ympäristössä

Savonia - Turvatieto

## MFA käyttöohjeet

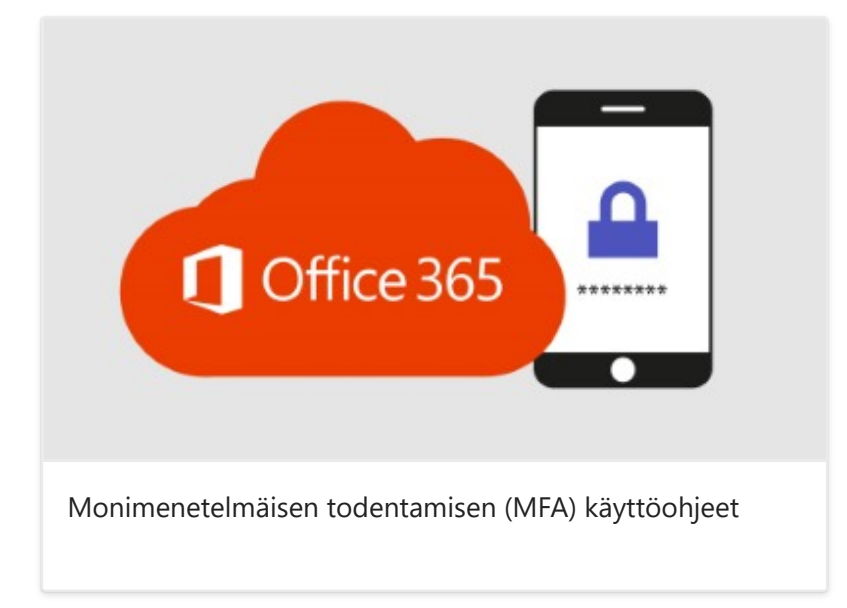

Lataa puhelimeesi "Microsoft Authenticator" -appi. Linkit appiin löydät ohessa.

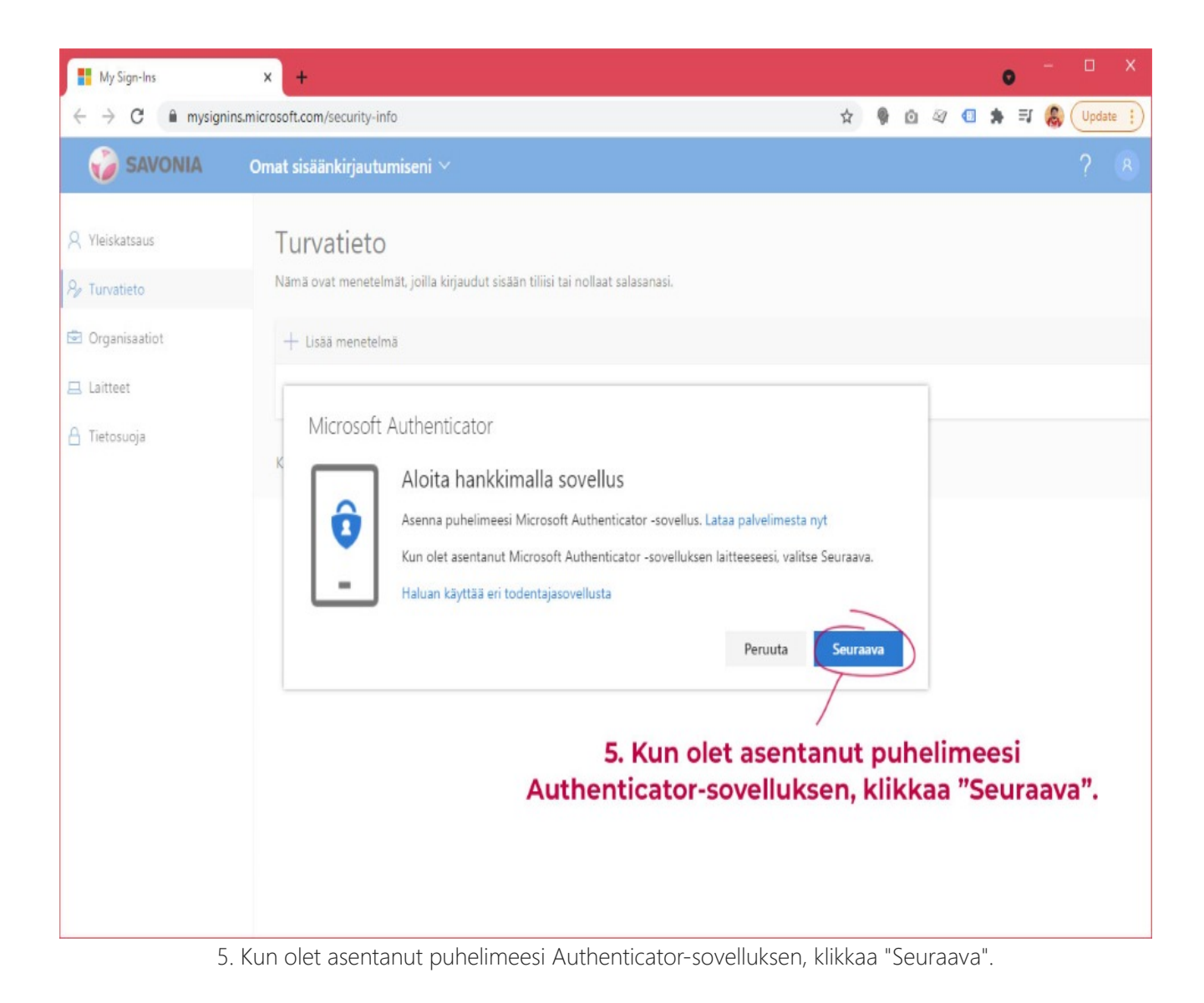

## Lataa Microsoft Authenticator sovellus puhelimeesi

Microsoft Authenticator - Google Play -sovellukset

Microsoft Authenticator on the iOS App Store

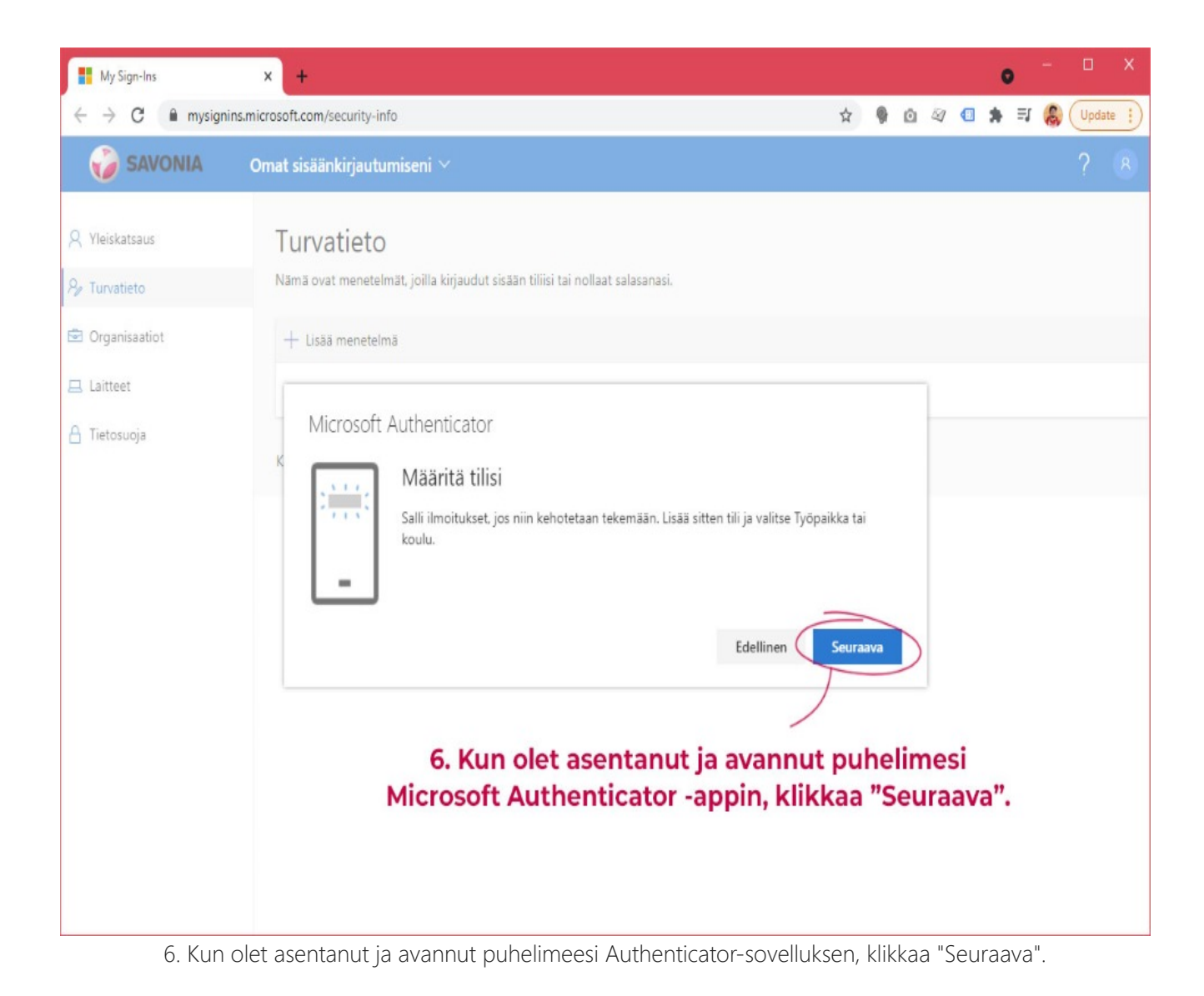

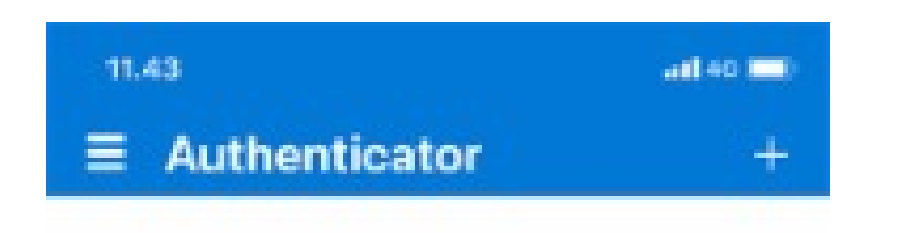

Ready to add your first account?

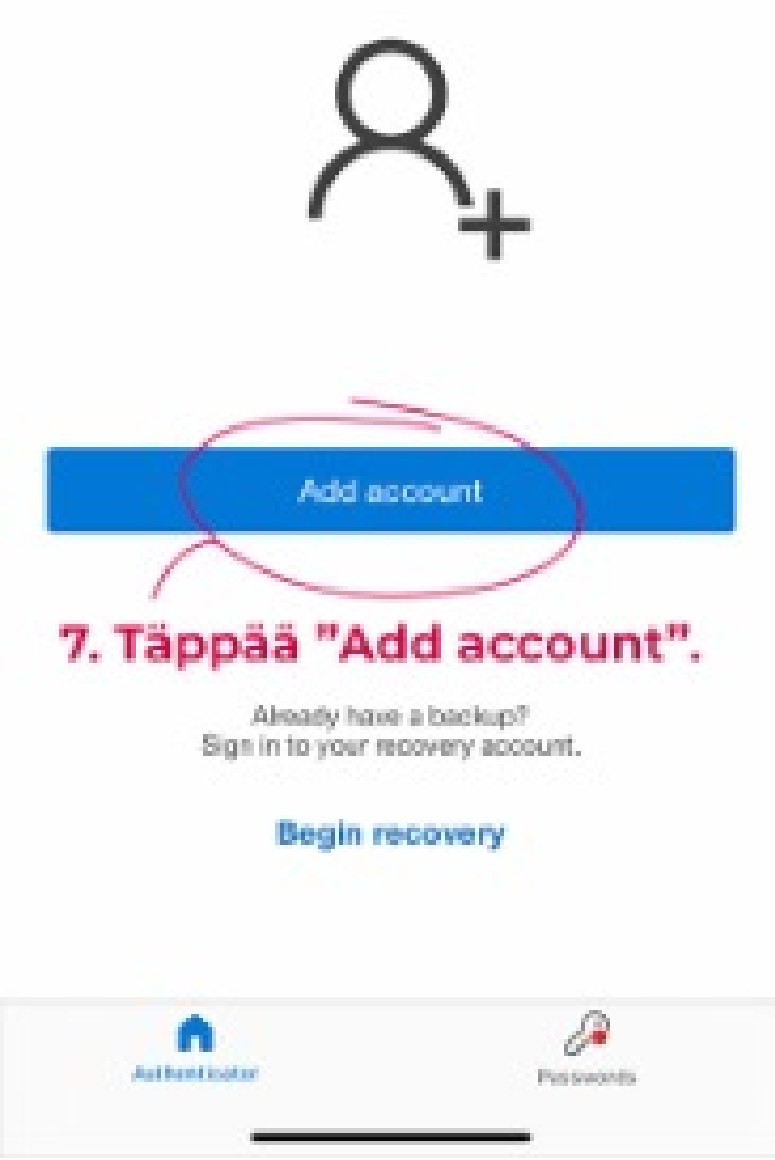

7. Täppää mobiiliappissa "Add account".

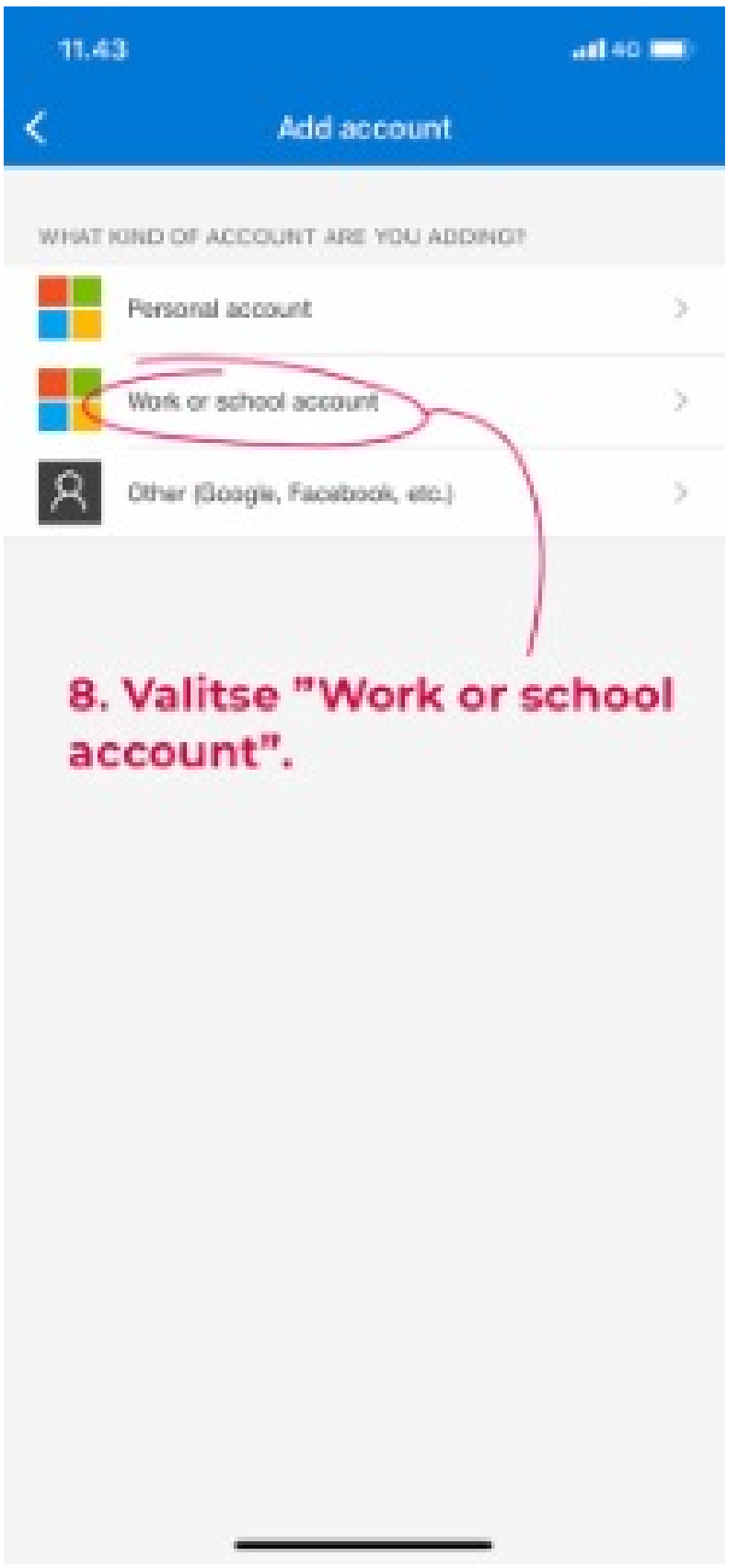

8. Valitse "Work or school account".

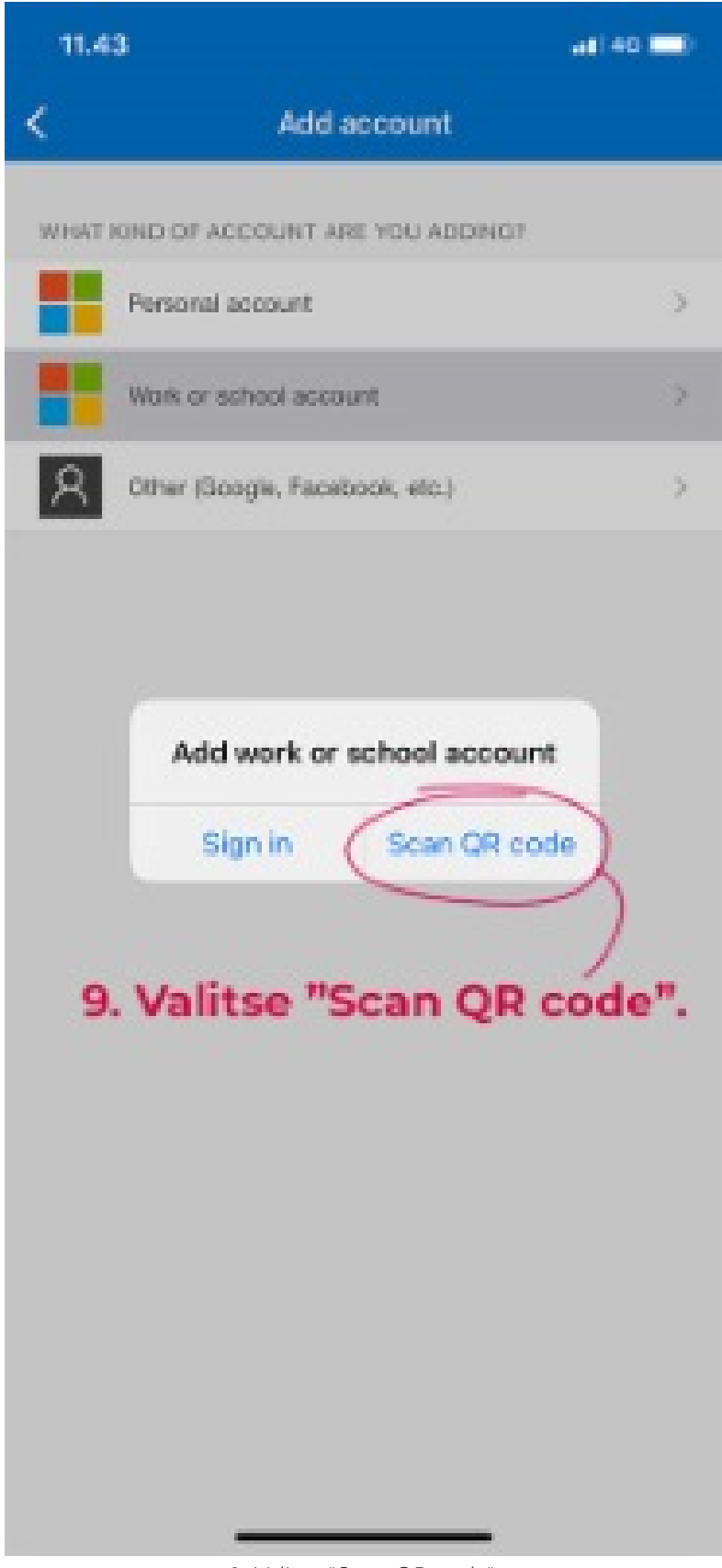

9. Valitse "Scan QR code".

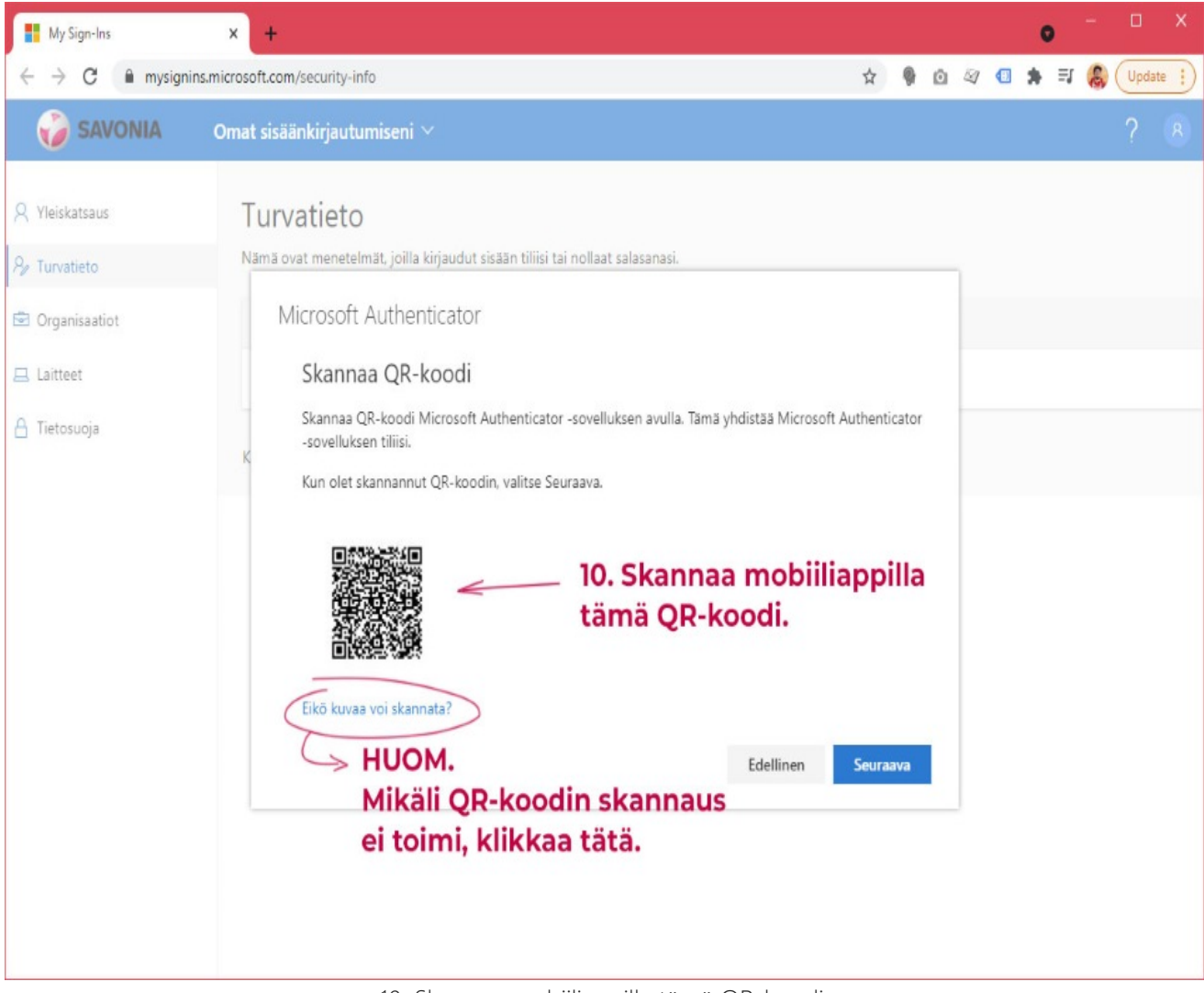

10. Skannaa mobiiliappilla tämä QR-koodi.

HUOM! Mikäli QR-koodin skannaus ei toimi, klikkaa "Eikö kuvaa voi skannata?"-linkkiä.

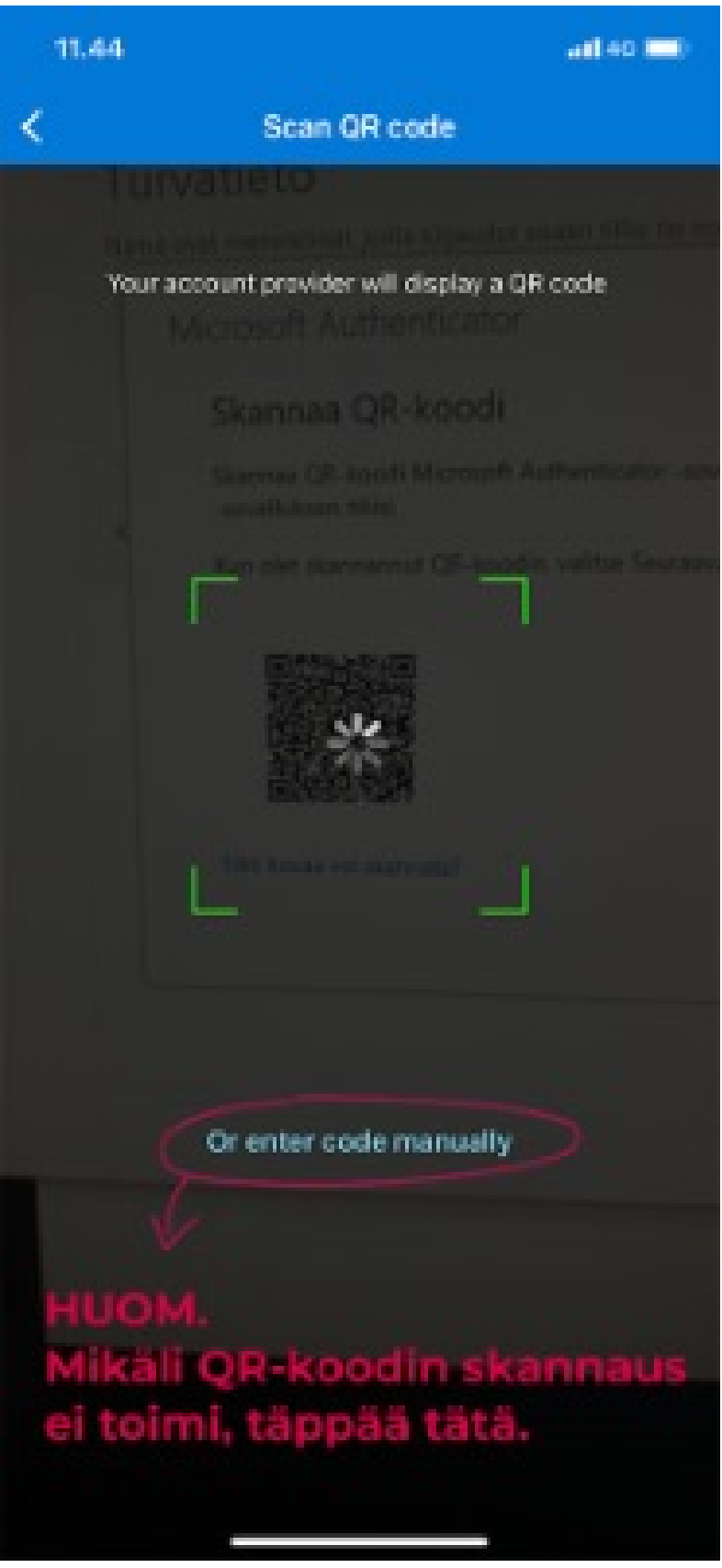

Skannaa koneesi näytöllä oleva QR-koodi appilla.

HUOM! Mikäli QR-koodin skannaus ei toimi, täppää "Or enter code manually"-linkkiä.

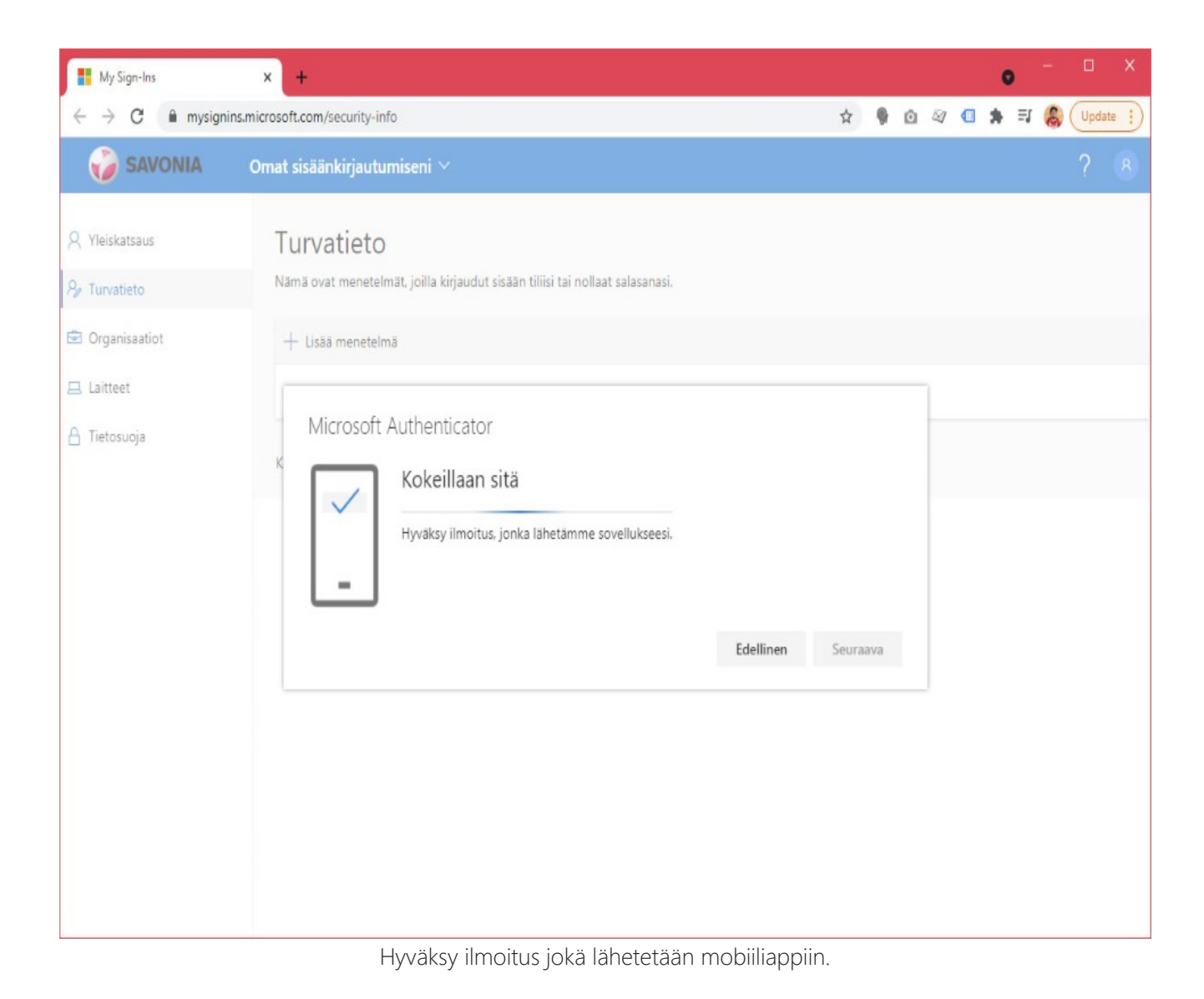

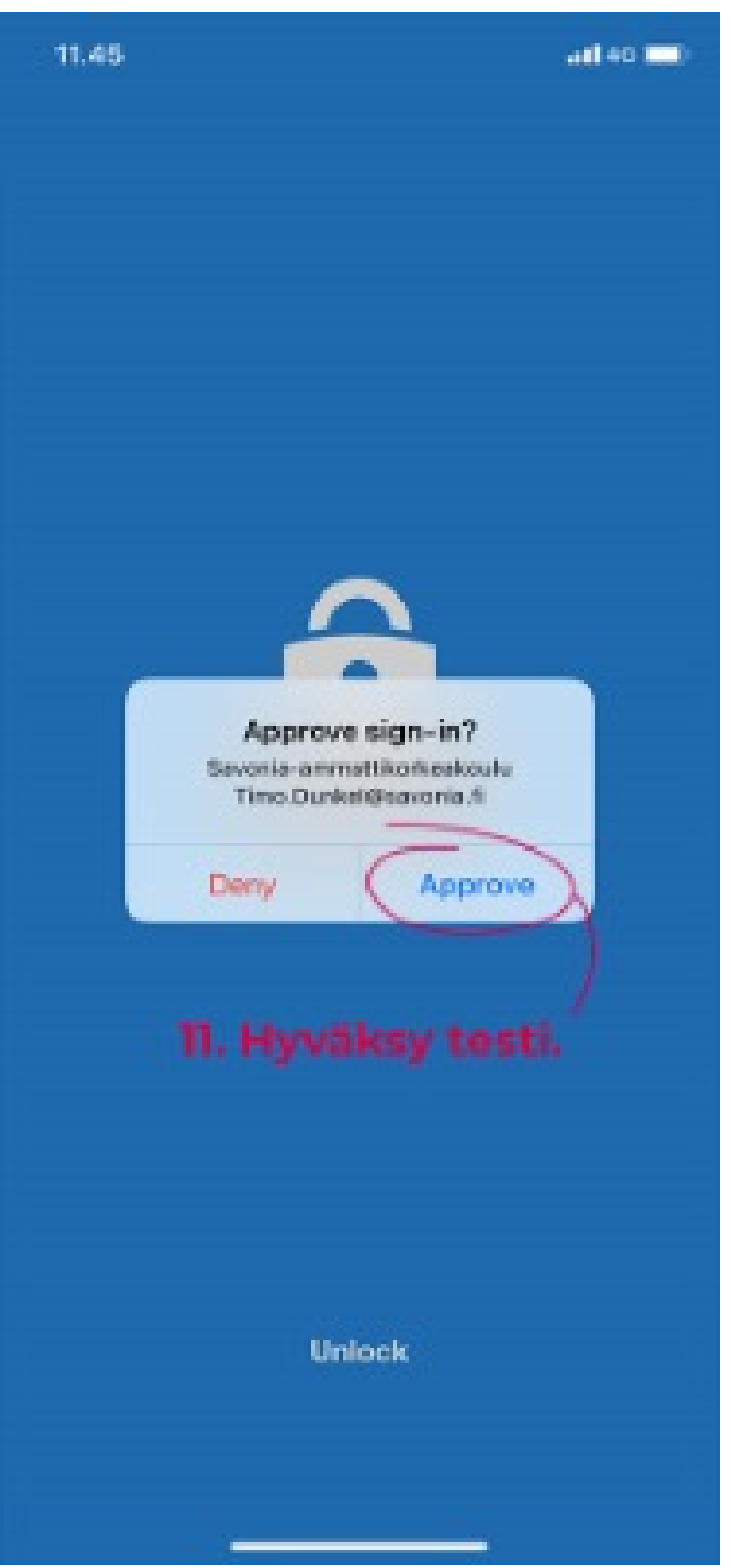

11. Hyväksy testi.

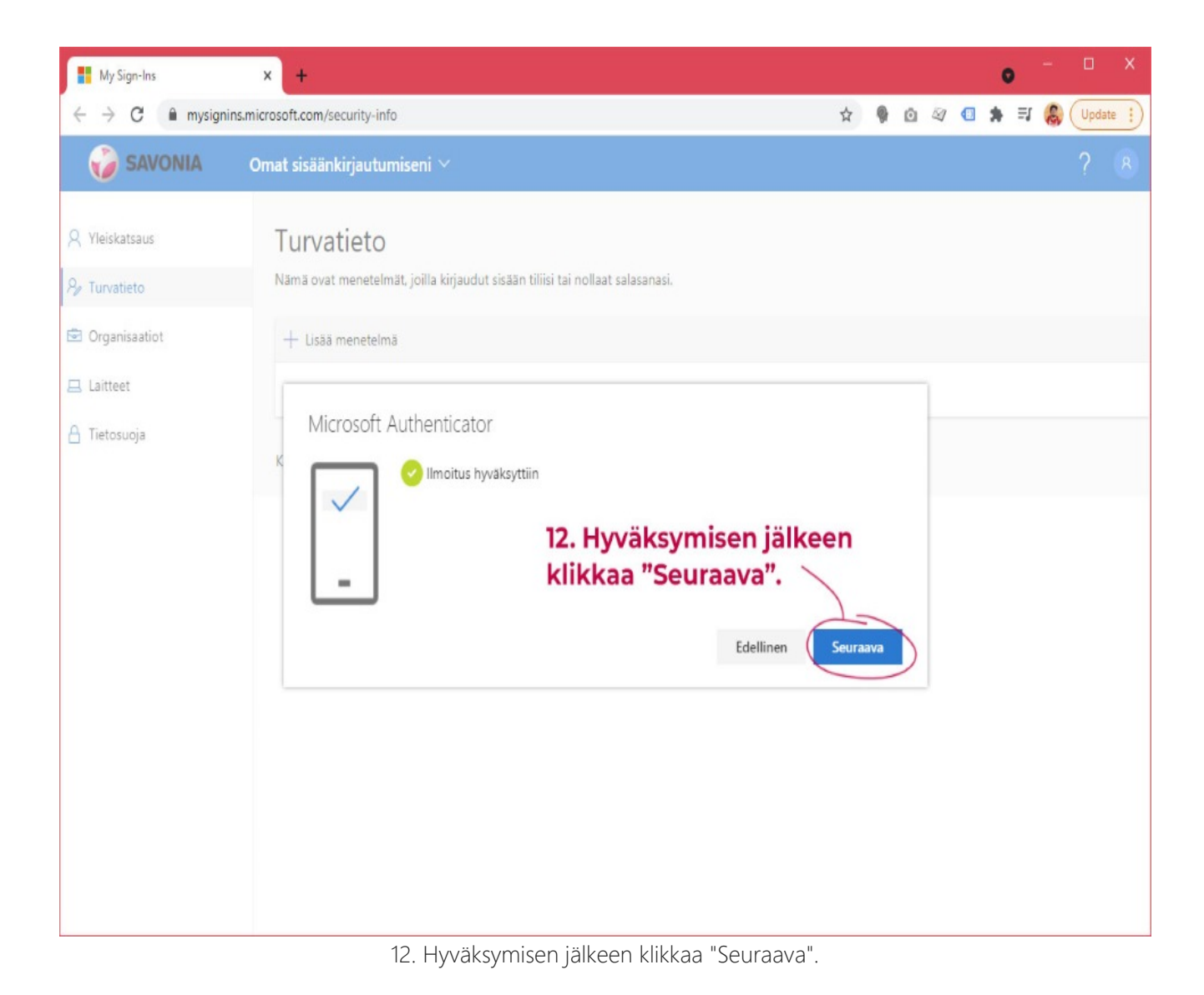

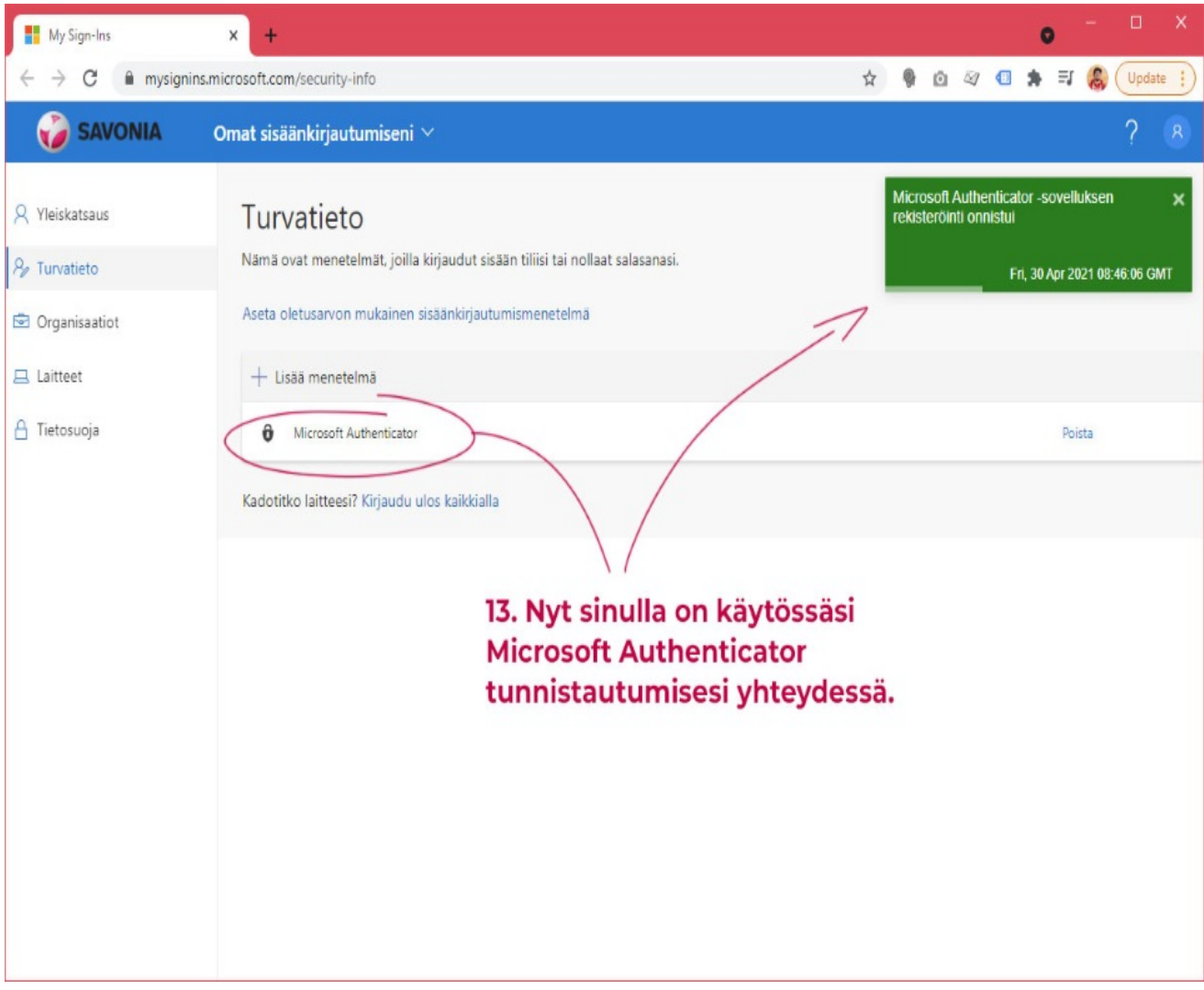

13. Nyt sinulla on käytössäsi Microsoft Authenticator tunnistautumisesi yhteydessä.